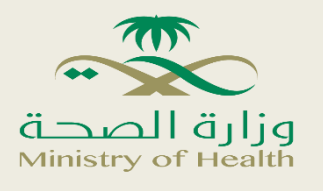

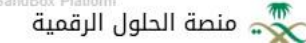

## Sandbox Platform User Guide

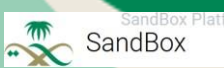

1. Log in to the Ministry of Health's e-services portal:

- Visit the official MoH website: https://www.moh.gov.sa
- From the top menu, select "E-Services" then "List of E-Services".
- Select "Individual Services" to navigate to the page of services dedicated to individuals.

| Sig                                                                                | n In               |
|------------------------------------------------------------------------------------|--------------------|
| MOH Portal > E-Services                                                            |                    |
| <b>E-Services</b>                                                                  |                    |
|                                                                                    |                    |
| Services Guide                                                                     |                    |
| Community Members Healthcare Practitioners                                         |                    |
| Institutions & Organizations Most Used                                             |                    |
| Proactive Services Rural Area                                                      |                    |
| All Patient children Vis<br>Saudi Student Women Volunte<br>with disabilities Youth | itor To<br>ers Tra |

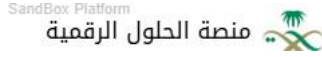

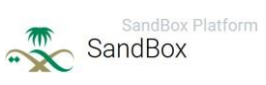

# 2. Select the "Regulatory Healthcare Sandbox" service:

On the Individual Services page, select the "Regulatory Healthcare Sandbox" icon.

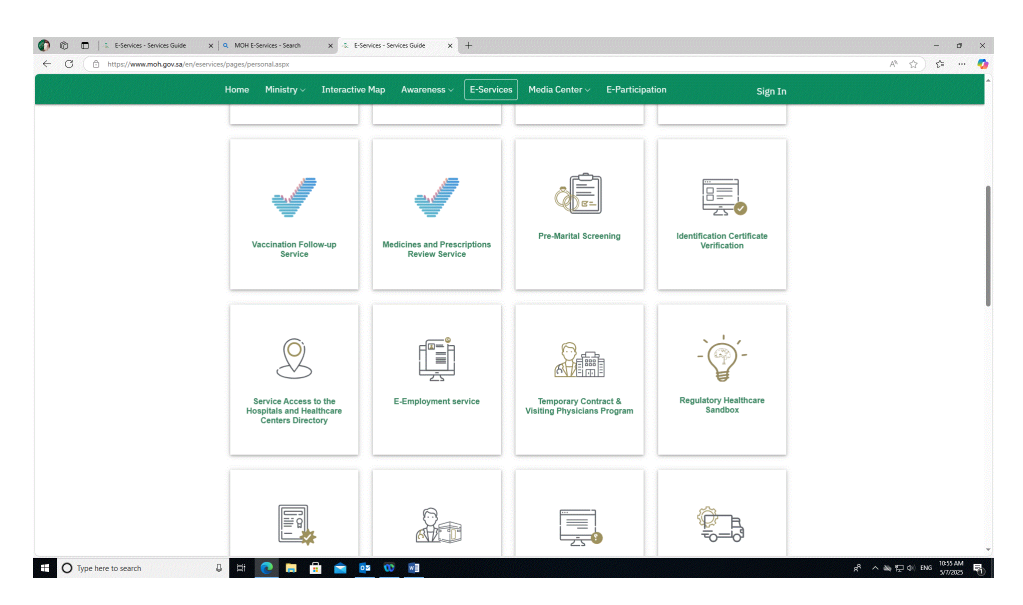

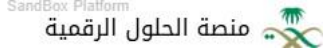

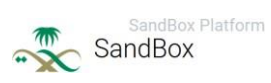

#### 3. Service Introduction Page:

• It contains a service overview, target users, support channels, usage terms, and application steps to start select Request permit.

| C 🗄 https://www.moh.gov.sa/en/eServices/cards/Pages/sandbox.aspx                                                                                                    | Q A <sup>1</sup> 1                                                                                                    | 2) 位 … |
|----------------------------------------------------------------------------------------------------|----------------------------------------------------------------------------------------------------|--------|
| Home Ministry VInteractive Map Awareness VE-Services                                                                                                    | Media Center v E-Participation Sign In                                                                                                    |        |
|                                                                                                    |                                                                                                    |        |
| Regulatory Healthcare Sandbox                                                                                                    |                                                                                                    |        |
| Mintry Related palforms Request permit                                                                                                    | Individuals and companies     Target audiance                                                                                                    |        |
| The Metastry of Health's "Sandhar" even the isponded through an integrated digital<br>platform that allows movements and developers in boards from a self-generated<br>environment memory, without the need to visit the entity's headquarters. Bendfauties can<br>access all advices and topolicital enviros, in addition to training and guidence, through an<br>electronic platform that finalitates communication and knowledge exchange, which<br>contributes to supporting heads in increations and increationing desceration entity effort and and<br>access and access and access access and access and access and access and access and access and access and access and access and access and access and access access and access and access and access and access and access and access and access and access access and access access access and access access a | <ul> <li>Initial acceptance within a maximum period of 10 working days<br/>Initial acceptance within a maximum period of 10 working days<br/>Beginning of hosting the solution within 5 days of final acceptance<br/>The hosting period is from 3 to 6 months.     </li> </ul> |        |
| quidily.<br>Service Level Agreement n                                                                                                    | ↓     SVH-Sandbox@moh.gov.sa       Service channels                                                                                                    |        |
|                                                                                                    | لول Free<br>Service cost                                                                                                    |        |
| STEPS ELIGIBILITY REQUIRED INFORMATION                                                                                                    | (§ Arabic / English<br>Service Language                                                                                                    |        |
| <ol> <li>From the official Ministry of Health website, click on the "E-Services" menu, then<br/>select the card of "Regulatory HealthCare Sandbox"</li> </ol>                                                                                                    | 🚀 Launch Date                                                                                                    |        |
| <ol> <li>Click on (Request premit)</li> <li>You will be this page, from there; enter your email and verification code.</li> <li>After registering and clicking "Next," send the verification code to the attached<br/>email. Enter the verification code.</li> </ol>                                                                                                    | 9 Sign Language Support                                                                                                    |        |
| <ol><li>After clicking 'Next,' you will be logged into the digital solutions platform. At the<br/>top, you will see the search box. If you have previously attached a solution and</li></ol>                                                                                                    | Frequently Asked Questions                                                                                                    |        |
| want to follow up on it, you need to fill in its details.<br>6. If this is your first visit to the platform or if you want to add a new request, you<br>need to click on 'New Request.                                                                                                    | Ministry-FAQ's-page 💦 — 🐼                                                                                                    |        |
| <ol> <li>After that, you will be redirected to the next page, and you need to read the terms<br/>for submitting the request. If you agree with the terms, click on 'Agree.' Upon<br/>clicking 'Agree,' a box will appear at the bottom for selecting the type of</li> </ol>                                                                                                    | Customer support                                                                                                    |        |
| registration, whether the applicant is a company or an individual. After selecting,<br>click on Next.<br>8. You will be directed to a data entry page based on your revisitration type. and you                                                                                                    | Email     SVH Sandbox()moh.gov.sa      Website                                                                                                    |        |
| must complete it fully :<br>For individuals<br>For companies                                                                                                    | www.moh.gov.sa<br>X X                                                                                                    |        |
| <ol> <li>After completing the registration information, you need to provide complete<br/>details about your innovation and answer all the questions.</li> <li>Once you have filled in all the fields, attach a Pole file of your innovation, then</li> </ol>                                                                                                    | https://white.com/saudi004  For Contact channels Cick Here                                                                                                    |        |

O Type here to sear

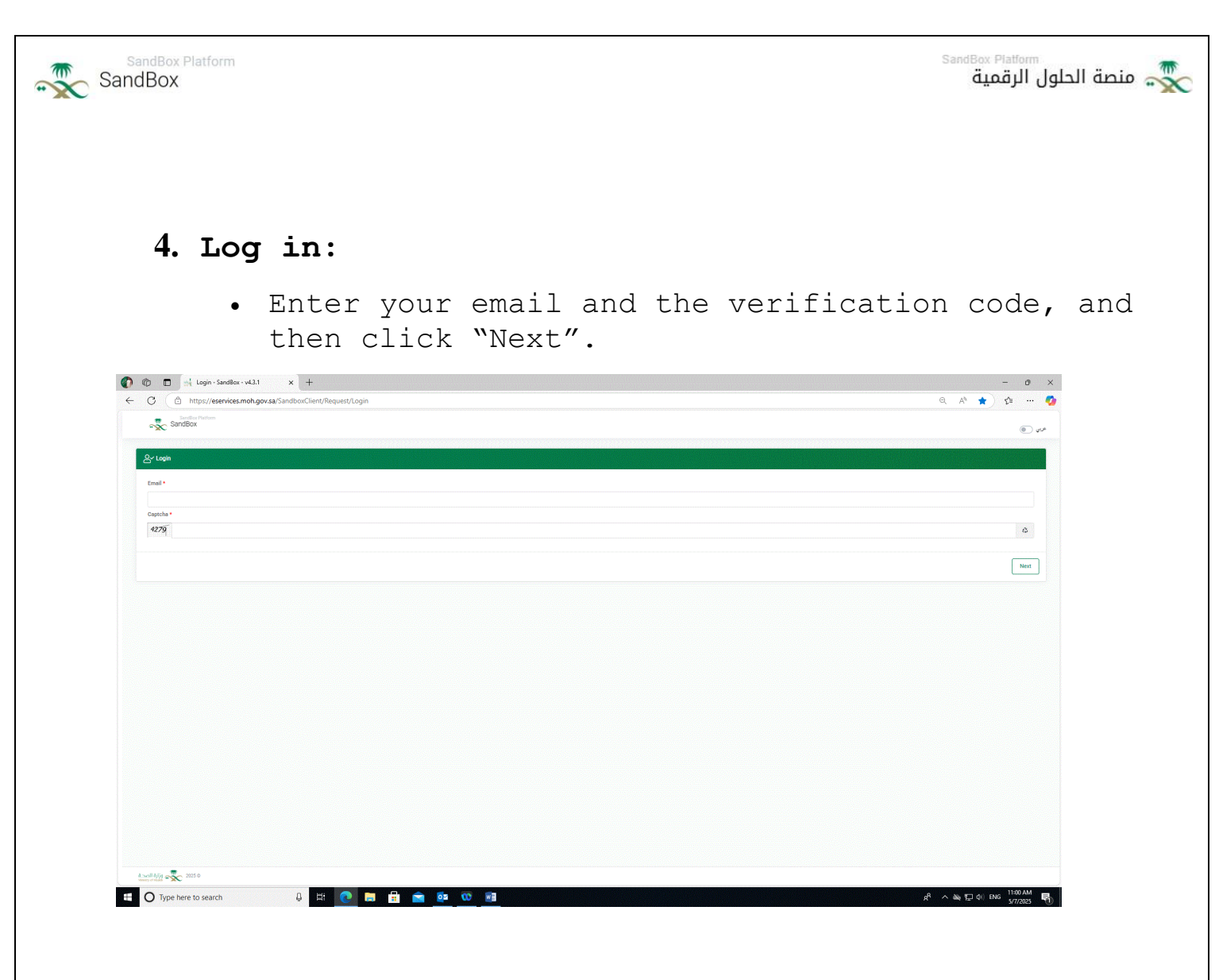

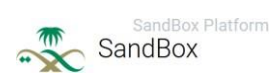

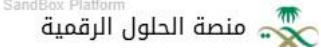

#### 5. Email verification:

- A verification code will be sent to your email.
- Enter it in the field provided and click "Next".

| C https://eservices.moh.gov.sa/SandboxClient/Request/OTP | 0 1 1 1 1 1 1 1 1 1 1 1 1 1 1 1 1 1 1 1 |
|----------------------------------------------------------|-----------------------------------------|
| SandBox Nations                                          |                                         |
|                                                          |                                         |
| tagin                                                    |                                         |
|                                                          |                                         |
| /TP has been sent to your email.                         |                                         |
| nall*                                                    |                                         |
| Falgehnen/151@moh.gov.sa                                 |                                         |
| ne Time Password (OTP) •                                 |                                         |
|                                                          |                                         |
|                                                          |                                         |
|                                                          | New                                     |
|                                                          |                                         |
|                                                          |                                         |
|                                                          |                                         |
|                                                          |                                         |
|                                                          |                                         |
|                                                          |                                         |
|                                                          |                                         |
|                                                          |                                         |
|                                                          |                                         |
|                                                          |                                         |
|                                                          |                                         |
|                                                          |                                         |
|                                                          |                                         |
|                                                          |                                         |

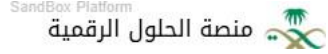

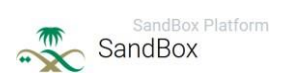

#### 6. Request Management:

• You can view previous requests or submit a new one by clicking "Submit Request".

| https://eservices.m             | ioh.gov.sa/SandboxClient/Request |                            |            |                |                     | Q A° ☆) 😂                     |
|---------------------------------|----------------------------------|----------------------------|------------|----------------|---------------------|-------------------------------|
| SandBox Platform<br>SandBox     |                                  |                            |            |                |                     | ه د                           |
|                                 |                                  |                            |            |                |                     |                               |
|                                 |                                  |                            |            |                |                     |                               |
| earch                           |                                  |                            |            |                |                     |                               |
|                                 |                                  |                            |            |                |                     |                               |
| lequest No                      |                                  |                            | Request Ty | pe             |                     |                               |
|                                 |                                  |                            | Select     |                |                     |                               |
| treated Date                    |                                  |                            | Request St | atus           |                     |                               |
|                                 |                                  |                            | Select     |                |                     |                               |
|                                 |                                  |                            |            |                |                     |                               |
|                                 |                                  |                            |            |                |                     | Search R                      |
|                                 |                                  |                            |            |                |                     |                               |
|                                 |                                  |                            |            |                |                     |                               |
|                                 |                                  |                            |            |                |                     |                               |
| y Requests                      |                                  |                            |            |                |                     | Submit Req                    |
| y Requests                      |                                  |                            |            |                |                     | Submit Req                    |
| y Requests                      | Request Type                     | Created Date               |            | Request Status | Action              | Submit Req                    |
| y Requests<br>Request No<br>212 | Request Type<br>Individual       | Created Date<br>06-04-2025 |            | Request Status | Action<br>© Details | Submit Req                    |
| y Requests<br>Request No<br>212 | Report Type<br>Individual        | Created Date<br>09-04-2025 |            | Request Balans | Action<br>© Details | 3dmt Re                       |
| y Requests<br>Request No<br>212 | Regent Type<br>Individual        | Oreand Date<br>09 64-2025  |            | Report Datus   | Action<br>© Details | 5.dem Rec<br>1 /1 < 3 > 19 R  |
| y Requests<br>Request No        | Reguest Type<br>Individual       | Created Date<br>09 64 2025 |            | Report Salars  | Action<br>© Details | 5.dent den<br>1 /1 < 1 > 16 # |
| y Requests                      | Regent Type<br>Indexdual         | Created Date               |            | Report Status  | Actor<br>© besis    |                               |
| Nequests<br>Request No          | Report Type<br>Indexdad          | Created Data               |            | Report Salas   | Actor<br>© Deals    | E.dent Rep<br>↑ /1 < 3 > 10 A |
| y Requests                      | Regest Type<br>Indvidual         | Created State              |            | Report Status  | Action<br>@ Dearls  | 1 / < 3 > 0 ×                 |
| Reguests                        | Regnet Type<br>Indiradul         | Created Data               |            | Report Salar   | Ation<br>© Deats    | 1 / / 1 × 10                  |

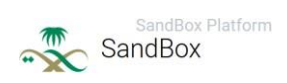

#### 7. Acceptance of Terms:

• A screen with submission terms appears; read them and click "Agree" to proceed.

| C 🗅 https://eservices.moh.gov.sa/SandboxClient/Request/Info                                                                                              | Q A 🟠 🏠 |
|----------------------------------------------------------------------------------------------------|---------|
| ₩ EndBox                                                                                                    | قري (١) |
| mportant Information                                                                                                    |         |
| conditions for applying to Sandbox Portal:                                                                                                    |         |
| 1. The digital solution should be complete (MVP).                                                                                                    |         |
| 2. The innovative digital solution should be compatible with the targeted solutions for the experiment.                                                  |         |
| 3. That the applicant is the owner of the innovative solution or his official representative, and he has proof of that (patent - intellectual property). |         |
| <ol><li>The applicant is obligated to complete the pre-determined experiment period before starting the trial.</li></ol>                                 |         |
| <ol><li>The applicant must complete all the initial data and pledge its authenticity to complete the application procedures.</li></ol>                   |         |
|                                                                                                    |         |
|                                                                                                    | Agre    |
|                                                                                                    |         |
|                                                                                                    |         |
|                                                                                                    |         |
|                                                                                                    |         |
|                                                                                                    |         |
|                                                                                                    |         |
|                                                                                                    |         |
|                                                                                                    |         |
|                                                                                                    |         |
|                                                                                                    |         |
|                                                                                                    |         |
|                                                                                                    |         |
|                                                                                                    |         |
|                                                                                                    |         |

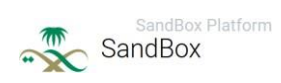

#### 8. Choose the type of registration:

 Select the appropriate registration type: "Individual" or "Company", then click "Next."

| C Inttp://eservices.mon.gov.sa/sandboxClient/kequest/into                                                                                                    | Q A" (2) (2 |
|----------------------------------------------------------------------------------------------------|-------------|
| Sandbar Noten                                                                                                    | 44 ا        |
|                                                                                                    |             |
| mportant information                                                                                                    |             |
| Conditions for applying to Sandbox Portal:                                                                                                    |             |
| 1. The digital solution should be complete (MVP).                                                                                                    |             |
| 2. The innovative digital solution should be compatible with the targeted solutions for the experiment.                                                                                                    |             |
| 3. That the applicant is the owner of the innovative solution or his official representative, and he has proof of that (patent - intellectual property).                                                                                                    |             |
| 4. The applicant is obligated to complete the pre-determined experiment period before starting the trial.                                                                                                    |             |
| 5. The applicant must complete all the initial data and pledge its authenticity to complete the application procedures.                                                                                                    |             |
|                                                                                                    |             |
|                                                                                                    | Agr         |
|                                                                                                    |             |
| Registration Type                                                                                                    |             |
|                                                                                                    |             |
|                                                                                                    |             |
| Registration type *                                                                                                    |             |
| Registration type *                                                                                                    | · · ·       |
| Registration type 4                                                                                                    |             |
| Repérminin type * Effect Q   becket                                                                                                    | -           |
| Repleterion type *                                                                                                    |             |
| Registration type *  Extent  Extent Extent Extent E |             |
| Anyintediot tys*  Edited                                                                                                    | -           |
| Replatation type *  Enter  Q  L  Determine  Concepts  Determine  Determine Determine Determine D |             |
| Registration type *  factor  a control  back  control  back  control  back  control  back  control  control  contro  control  control  con |             |
| Registration type *  Editor  Q 1  Individual  Concentre                                                                                                    | -           |

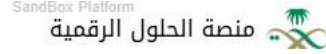

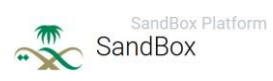

#### 9. Application Form - Individuals:

 It includes personal data (name, email, phone, city, specialization, organization...).

| C 🗅 https://eservices.moh.gov.sa/SandboxClient/Request?Request?type=1                                                 |                                          | Q A 公 位 |
|----------------------------------------------------------------------------------------------------|------------------------------------------|---------|
| ₩ SandBox                                                                                                    |                                          | قري (1) |
| Registration Details                                                                                                  |                                          |         |
|                                                                                                    |                                          |         |
| Name *                                                                                                    | Phone Number *                           |         |
| البتر (                                                                                                    | +966550377714                            |         |
| Email*                                                                                                    | Address *                                |         |
| Falqahtani151@moh.gov.sa                                                                                              | فريشن                                    |         |
| Educational level *                                                                                                   | Specialty                                |         |
| Bachelor                                                                                                    | • 1                                      |         |
| Employer                                                                                                    | Job Title                                |         |
|                                                                                                    |                                          |         |
| information about the proposed innovation                                                                             |                                          |         |
| Was the addrice already applied a                                                                                     |                                          |         |
| OYes ONo                                                                                                    |                                          |         |
| Country and 10 t                                                                                                    |                                          |         |
| Solari                                                                                                    |                                          |         |
|                                                                                                    |                                          |         |
| Brief description of the innovation presented *                                                                       |                                          |         |
|                                                                                                    |                                          |         |
| Describe how this innovation can serve innovative health services over existing solutions in the health sector en-US* |                                          |         |
|                                                                                                    |                                          |         |
|                                                                                                    |                                          |         |
| The purpose of presenting the polution to the experiment.or-US *                                                      | The degree of maturity of the solution * | h       |

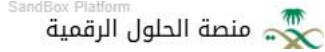

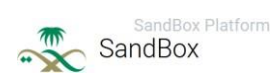

#### 10. Application Form - Companies:

• Includes company data (name, address, CR number, existing establishment, Brief company description, capital, contact details, and more....).

| https://eservices.moh.gov.sa/SandboxClient/Request/Request/Request/Repuest/Repues |                | 4 A' 17 18 |
|----------------------------------------------------------------------------------------------------|----------------|------------|
| SandBox                                                                                                    |                | مربه (     |
|                                                                                                    |                |            |
| legistration Details                                                                                                    |                |            |
|                                                                                                    |                |            |
| Company Name *                                                                                                    | Company Type * |            |
|                                                                                                    |                |            |
| Company have a facility? •                                                                                                    |                |            |
| #Yes ONo                                                                                                    |                |            |
| Company Address *                                                                                                    |                |            |
|                                                                                                    |                |            |
| Company URL *                                                                                                    |                |            |
|                                                                                                    |                |            |
| Is the company located in Saudi Arabia? * #Yes. ONo                                                                                                    |                |            |
| Commercial Registration *                                                                                                    |                |            |
|                                                                                                    |                |            |
| Brief description of the company *                                                                                                    |                |            |
|                                                                                                    |                |            |
|                                                                                                    |                |            |
| The company's capital *                                                                                                    |                |            |
| Senect                                                                                                    |                | Ÿ          |
| Contact Number *                                                                                                    | Email *        |            |
|                                                                                                    |                |            |
|                                                                                                    |                |            |
|                                                                                                    |                |            |
| nformation about the proposed innovation                                                                                                    |                |            |

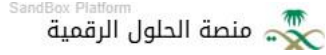

### SandBox Platform

#### 11. Proposed Innovation Information:

- Describe the innovation, its field, target users, added value, challenges, maturity level, and attachments.
- After saving the request, you can review your request and follow any updates from the previous page, "Request Management".

| https://eservices.moh.gov.za/SandboxClient/Request/Request/hpe=2                                                   |                                          | Θ, Α <sup>6</sup> | \$ . | 5    |   |
|----------------------------------------------------------------------------------------------------|------------------------------------------|-------------------|------|------|---|
| c Sandbox                                                                                                    |                                          |                   |      | ) we |   |
| ormation about the proposed innovation                                                                             |                                          |                   |      |      |   |
|                                                                                                    |                                          |                   |      |      |   |
| ter the solution alwardy applied" *                                                                                |                                          |                   |      |      |   |
| Pres Dis                                                                                                    |                                          |                   |      |      |   |
| the application attill species?*                                                                                   | Wines? *                                 |                   |      |      |   |
| Wee One                                                                                                    |                                          |                   |      |      |   |
|                                                                                                    |                                          |                   |      |      |   |
| sauten oz -                                                                                                    |                                          |                   |      |      |   |
| Select.                                                                                                    |                                          |                   |      |      |   |
| ief description of the inservation presented *                                                                     |                                          |                   |      |      |   |
|                                                                                                    |                                          |                   |      |      |   |
|                                                                                                    |                                          |                   |      |      |   |
| surfactors this invasion can serve integrative leadth services are existing solutions in the health sector en 00 * |                                          |                   |      |      |   |
|                                                                                                    |                                          |                   |      |      |   |
|                                                                                                    |                                          |                   |      |      |   |
| in purpose of presenting the solution to the experiment as 105 *                                                   | The degree of metanety of the solution * |                   |      |      |   |
| Tolert.                                                                                                    | Select                                   |                   |      |      |   |
| methe base and who this polylight in unippe and different from the antidiors analytics in the bealth system ?      |                                          |                   |      |      |   |
|                                                                                                    |                                          |                   |      |      |   |
|                                                                                                    |                                          |                   |      |      | 2 |
| sectionally meeting the basic needs you need from the experimental environment to test the inconative solution *   |                                          |                   |      |      |   |
|                                                                                                    |                                          |                   |      |      |   |
|                                                                                                    |                                          |                   |      |      | 4 |
| a trachinings to which the exclution belongs are US.*                                                              |                                          |                   |      |      |   |
| lained                                                                                                    |                                          |                   |      |      |   |
|                                                                                                    |                                          |                   |      |      |   |
|                                                                                                    |                                          |                   |      | 10   |   |
| interes INS announcement (MIR)                                                                                     |                                          |                   |      |      |   |
|                                                                                                    |                                          |                   |      |      |   |
|                                                                                                    |                                          |                   |      |      |   |
|                                                                                                    |                                          |                   |      |      |   |